## ขั้นตอนการชำระค่าบำรุงการศึกษาออนไลน์

1. เข้าหน้าเว็บไซต์ของโรงเรียน แล้วเลื่อนลงมาด้านล่างซ้ายมือ แถบซ้ายมือด้านล่างสุด ให้คลิกคำว่า "พิมพ์ใบ PAY IN ใบแจ้งชำระเงินผ่านธนาคาร"

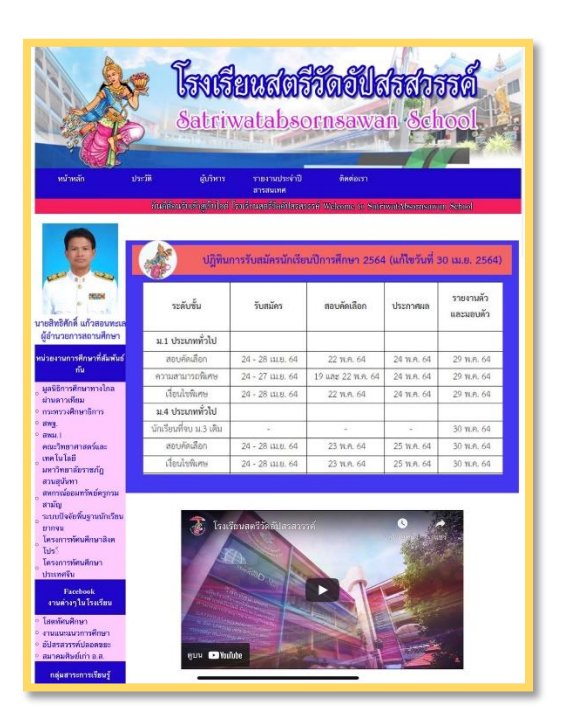

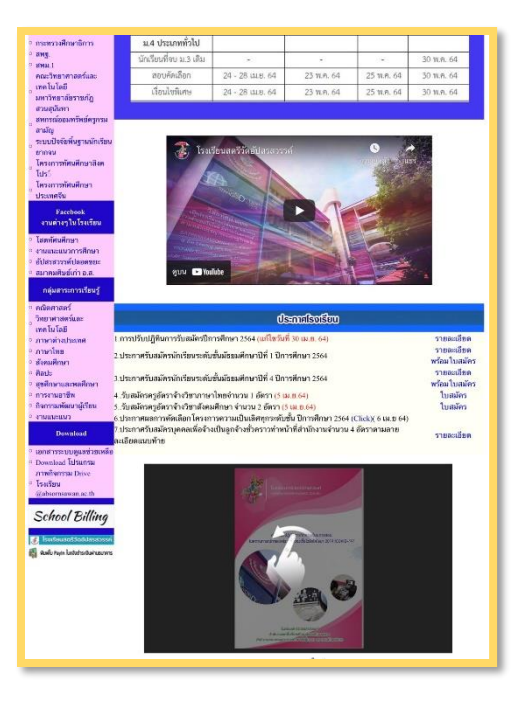

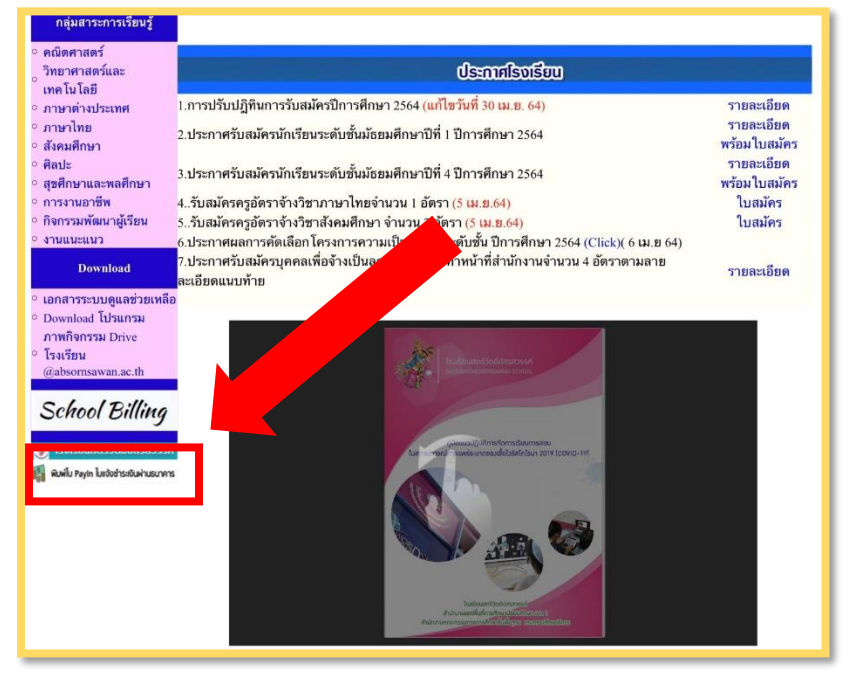

## 2. เมื่อคลิกคำว่า "พิมพ์ใบ PAY IN ใบแจ้งชำระเงินผ่านธนาคาร" แล้วจะได้หน้าต่างดังในรูป ให้ใส่รหัสนักเรียน 5 หลัก แล้วกดที่ปุ่ม ค้นหา

| 🤳 โรงเรียนสตรีวัดอัปส                    | เรสวรรค์                                                                                                    |                                                                                                    | 🤳 โรงเรียนสตรีวัดอัปสะ                           | รสวรรศ์                                                    |                                                                                                    |
|------------------------------------------|----------------------------------------------------------------------------------------------------|----------------------------------------------------------------------------------------------------|--------------------------------------------------|------------------------------------------------------------|----------------------------------------------------------------------------------------------------|
| 🚮 พิมพ์ใบ PayIn ใบแจ้งชำระเงินผ่านธนาคา  | ns                                                                                                    |                                                                                                    | 🚮 พิมพ์ใบ PayIn ใบแจ้งชำระเงินผ่านธนาคาร         |                                                            |                                                                                                    |
| 🕗 ค้นหานักเรียนเพื่อพิมง                 | พ์ใบแจ้งชำระเงินค่าบำรุงการศึกษา                                                                                                    |                                                                                                    | 🤌 ค้นหานักเรียนเพื่อพิมพ์ไ                       | บแจ้งชำระเงินค่าบำรุงการศึกษา                              |                                                                                                    |
| ติดต่อสอบทาม :<br>เทอม / ปี :<br>คันหา : | <ul> <li>02-4570083 ฝ่ายการเงินโรงเรียน<br/>สตรีวัดอัปสรสวรรค์</li> <li>1</li> <li>1</li> <li>2564</li> <li>เลขประจำตัว หรือ ชื่อ เว้นวรรค นามสกุล อย่างไดอย่าง<br/>หนึ่ง</li> <li>เลขประจำตัว หรือ ชื่อ เว้นวรรค นามสกุล อย่าง</li> <li>เลขประจำตัว หรือ ชื่อ เว้นวรรค นามสกุล อย่าง</li> <li>เลขประจำตัว หรือ ชื่อ เว้นวรรค นามสกุล อย่าง</li> </ul> |                                                                                                    | ติดต่อสอบภาม :<br>เทอม / ปี :<br>คันหา :         | O2-4570083 ฝ่ายการเงินโรงเรียน<br>สตรีวัดอัปสรตวรรค์     1 | elnolosetno<br>a selanc<br>a fallos                                                                            |
| ใส่รหัสนักเรียน 5 หลัก<br>School Billing | Sinit nyknit doviduns (dánse<br>Sinit nyknit doviduns (dánse<br>Create By NoomLFC                                                                                                    | มโต้ Error 80003<br>เมื่อใส่รหัส<br>pyyright © 2018 All Rights Reserved<br>กรม ถิตถัง : ● 092-4939324 : คุณต้ม 🖬 ⊕ | นักเรียน 5 หลักแล้ว กดปุ่ม ค้น<br>School Billing | หา<br>(Create By NoomLFC                                   | ໄດ້ Error 80003<br>Copyright (C) 2018 All Rights Reserved<br>ສພາອົຟຣສຄຣຍ ຕົດຕ່ອ : 💽 092-4939324 : ຄຸານຕໍ່ມ 👔 🌐 |
|                                          |                                                                                                    |                                                                                                    |                                                  |                                                            |                                                                                                    |

- 3. เมื่อคลิกปุ่มค้นหาแล้ว จะได้หน้าต่างดังรูป ให้นักเรียนตรวจสอบ ชื่อ นามสกุล ระดับชั้น และจำนวนเงินที่ต้องชำระ จากนั้นผู้ปกครองต้องเลือกว่า
  - (3.1) จะชำระเงินโดยวิธีการชำระผ่านโมบายแบงกิ้งแอพพลิเคชั่น (Mobile Banking Application) ในมือถือหรือ
  - (3.2) จะนำใบ PAY IN เดินทางไปชำระเงินที่เคาเตอร์ธนาคารกรุงไทย

| 🕗 ค้นหานักเรียนเพื่อพิเ     | มพ์ใบแจ้งชำระเงินค่าบำรุงการศึกษา                                                                                 |
|-----------------------------|----------------------------------------------------------------------------------------------------|
| ติดต่อสอบกาม                | 02-4570083 ฝ่ายการเงินโรงเรียน<br>สตรีวัดอัปสรสวรรค์                                                              |
| เทอม / ปี                   | : 1 / 2564 -                                                                                                    |
|                             | เลขประจำตัว หรือ ชื่อ เว้นวรรค นามสกุล อย่างใดอย่าง<br>หนึ่ง                                                      |
|                             | •• Q                                                                                                    |
| РИН                         | <ul> <li>ในกรณีนักเรียบใหม่ ยังไม่มีเลขประจำด้วนักเรียน ให้ใช้เลขประจำ</li> <li>ด้วนไขมหม</li> </ul>              |
|                             | เด็กหญิง<br>ประเภท : ม.2 ม.3 (GEP)<br>จำนวนเงิน : 12,900.00 บาท                                                   |
| ตรวจสอบ ชื่อ-สกุล ระดับชั้น | ท่านสามารถแสกม QR Code หรือ Barcode<br>ด้านล่างเช่น ธรชันได้ทันที<br>ผ่าน Mobile Banking opplication *กุกรบาคาร @ |
| และจำนวนเงินที่ต้องชำระ     | ที่เคาน์เตอร์ธนาคารกรุงไทยทุกสาขา                                                                                 |
|                             | *** UsonsoaaueoaitulRondaonaudiisiitu ***                                                                         |
|                             |                                                                                                    |

(3.1) หากผู้ปกครองจะชำระเงินโดยวิธีการชำระผ่านโมบายแบงกิ้งแอพพลิเคชั่น (Mobile Banking Application) ในมือถือ ให้ตรวจสอบว่าแอพพลิเคชั่นที่ผู้ปกครองใช้ งานอยู่นั้น เป็นของธนาคารใด รองรับการชำระแบบคิวอาร์โค้ดหรือบาร์โค้ด เพราะเนื่องจาก บางธนาคารใช้งานได้เฉพาะ คิวอาร์โค้ด บางธนาคารใช้งานได้เฉพาะบาร์โค้ด และบางธนาคารใช้งานได้ทั้งสองอย่าง โดยการตรวจสอบให้คลิก เครื่องหมาย ? ที่อยู่หลังคำว่า "ผ่าน Mobile Banking Application ทุกธนาคาร" จะขึ้นหน้าต่างให้ ตรวจสอบดังรูป เมื่อตรวจสอบทราบแล้ว ว่าธนาคารของท่านรองรับบาร์โค้ดหรือคิวอาร์โค้ด ให้คลิกปิดหน้าต่างที่เครื่องหมายกากบาท

| 💰 โรงเรียนสตรีวัดอัปสรสวรรค์                                                                                                    | 💰 โรงเรียนสตรีวัดอัปสรสวรรค์                                                                                                    |
|----------------------------------------------------------------------------------------------------|----------------------------------------------------------------------------------------------------|
| พิมพ์ใบ PayIn ในแจ้งชำระเงินผ่านธนาคาร         เกิดน่อสอบถาน:       02-4570083 ห้ายการเงินโรงเรียน<br>สตรีวิดอิปสรสวรรค์         เกอบ / ปี :       1       2564         เสนประจำตัว หรือ ชื่อ วนิบรรค นามสกุล อย่างใดอย่าง<br>หนึ่ง       เกอบ / ปี :       1         เกอบ / ปี :       1       2564         เสนประจำตัว หรือ ชื่อ วนิบรรค นามสกุล อย่างใดอย่าง<br>หนึ่ง       เป็นหา :       เป็นหาในกรณ์เกียนในโดยประจำตัวเกิดขน ได้โอเลนประจำ<br>ต่าประกาท :       0         เป็นหา :       เป็นหาในกรณ์เกียนในโดยประจำตัวเกิดขน ได้โอเลนประจำ<br>ต่านวนเงิน :       1       0       1         เป็นหา :       1       1       2       1       2       1         เป็นหา :       1       1       2       1       2       1       1       1       1       1       1       1       1       1       1       1       1       1       1       1       1       1       1       1       1       1       1       1       1       1       1       1       1       1       1       1       1       1       1       1       1       1       1       1       1       1       1       1       1       1       1       1       1       1       1       1       1       1 <th>พิมพ์ใบ Payin ในของช่างเห็นข่ายของสะ         ເอางารกลุ่งเกิน         เอางารกลุ่งเกิน         เอางารกลุ่งเกิน   &lt;</th> | พิมพ์ใบ Payin ในของช่างเห็นข่ายของสะ         ເอางารกลุ่งเกิน         เอางารกลุ่งเกิน         เอางารกลุ่งเกิน   < |
| ท่านสามารถเสาม QR Code หรือ Barcode<br>ด้านสามเพื่อข่ารเงินใต้กันที่<br>หรือสมมพื้นเจ้งข่ารเงินใต้อน่าไปกระ<br>โทย เมชงรา มาการ กรุบไทยทุกสาขา<br>คลิกตรวจสอบที่ปุ่มเครื่องหมาย                                                                                                    | เมื่อตรวจสอบทราบแล้วว่าธนาคารของท่านรองรับ คิวอาร์โค้ด<br>หรือบาร์โค้ด ให้คลิกปิดหน้าต่างที่เครื่องหมายกากบาท           เมื่อตรวจสอบทราบแล้วว่าธนาคารของท่านรองรับ คิวอาร์โค้ด           หรือบาร์โค้ด ให้คลิกปิดหน้าต่างที่เครื่องหมายกากบาท                                                                                                    |

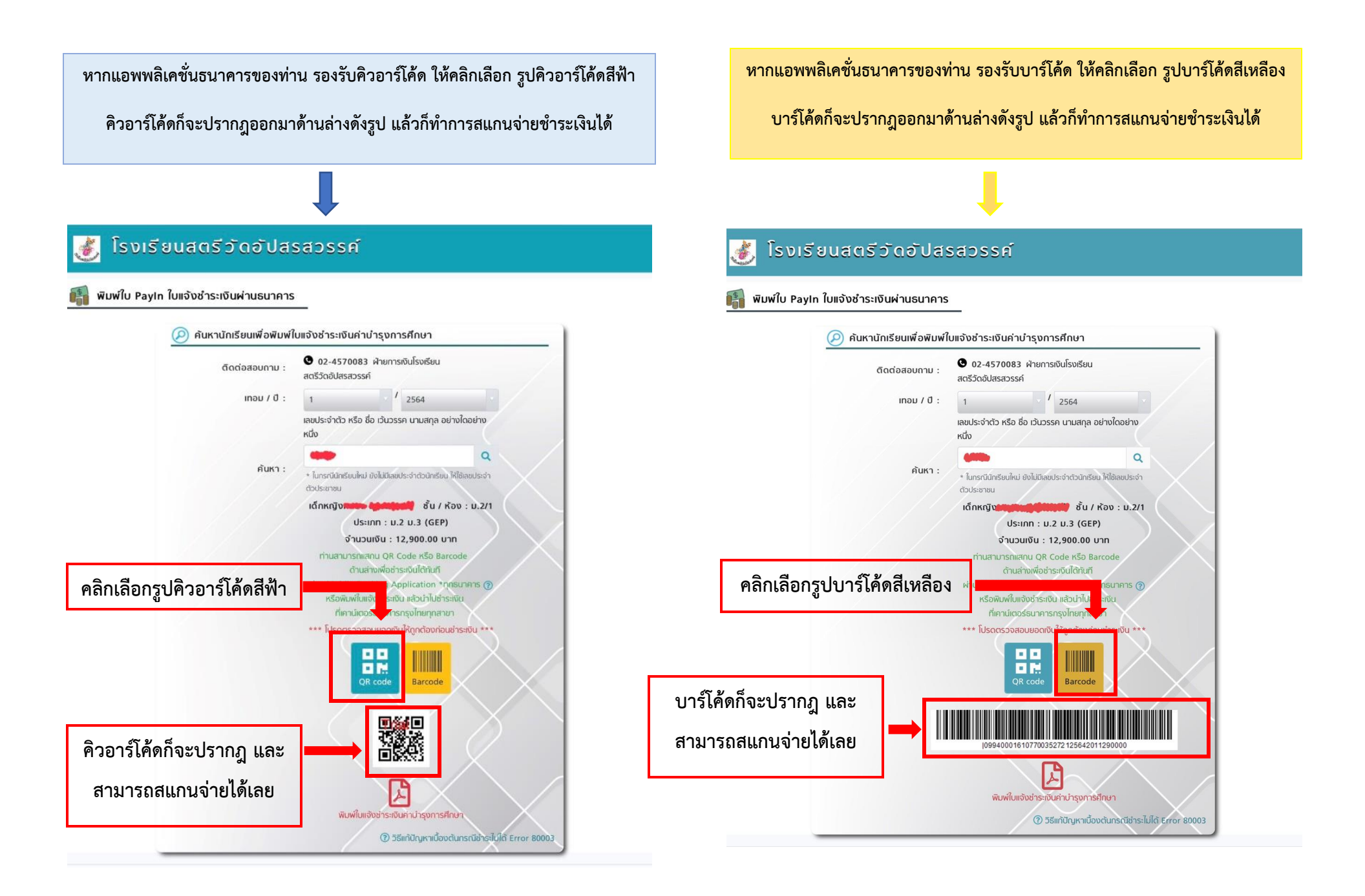

(3.2) หากผู้ปกครองจะนำใบ PAY IN เดินทางไปชำระเงินที่เคาเตอร์ธนาคารกรุงไทย ให้คลิกที่รูป PDF สีแดงด้านล่างสุด ก็จะขึ้นเป็นใบ PAY IN ดังรูป จะพิมพ์เป็น เอกสาร หรือจะบันทึกหน้าจอ แล้วนำไปยื่นให้เจ้าหน้าที่เคาเตอร์ธนาคารกรุงไทย เพื่อชำระเงิน ได้ทุกสาขา

| 💰 ໂຣນເຮีຍແສຕຮົວັດອັປສະ                   | รสวรรค์                                                                                                    |
|------------------------------------------|----------------------------------------------------------------------------------------------------|
| 🗿 พิมพ์ใบ Payin ใบแจ้งชำระเงินผ่านธนาคาร | _                                                                                                    |
| 囪 ค้นหานักเรียนเพื่อพิมพ์ใ               | บแจ้งช่าระเงินค่าบำรุงการศึกษา                                                                                                    |
| ติดต่อสอบกาม :                           | O2-4570083 ฝ่ายการเงินโรงเรียน<br>สตรีวัดอัปสรสวรรค์                                                                                                    |
| เทอม / ปี :                              | 1 2564<br>เลขประจำตัว หรือ ชื่อ เว้นวรรค นามสกุล อย่างใดอย่าง<br>หนึ่ง                                                                                         |
| คันหา :                                  | Q                                                                                                    |
| คลิกที่รูป PDF สีแดงด้านล่างสุด          | ມເອົາເພາະອອບແກມ ບາຍມີແຄ່ຍປະເປັນແຮຍເປ ເກີຍເຄີຍປະເທດ<br>ໄດ້ກະເກັບ.<br>ຮັ້ນ / ເດັ່ວນ : ມ.2/1<br>ປະເກກ : ມ.2 ມ.3 (GEP)                                             |
| แล้วจะปรากฎรูปด้านขวามือ แล้ว            | จำนวนเงิน : 12,900.00 บาท<br>ท่านสามารกแสกม QR Code หรือ Barcode                                                                                               |
| ทำการพิมพ์ หรือบันทึกหน้าจอ              | ด้านสาขพัฒช่าระเงินได้ทันที<br>ผ่าน Mobile Banking Application "ทุกเริ่มาการ @<br>หรือพัมพ์ในแจ้งดำระเงิน แล้วปาใปช้าระเงิน<br>ที่เอาน์เตอร์ธนาคารกรงโทยกกลานา |
| ไปชำระที่เคาเตอร์                        | *** โปรดตรวจสอบยอดเงินให้ถูกต่องก่อนช่าระเงิน ***                                                                                                    |
| ธนาคารกรุงไทยได้ทุกสาขา                  | QR code Barcode                                                                                                    |
| Ĺ,                                       | พิมพ์ในเช่งข่าระเงินก่านำรุงการศึกษา<br>(1) วิธีเกป้ญหาเนื้องต้นกรณีข้างไปใต้ Error 80003                                                                      |

| ชื่อ - นาม<br>เลขประจำ<br>ชั้น / ห้อง                                                                  | ເປັນເຈຍາ ໂລເດນບາຈູລາກາສາດອາ<br>ໂຈເເອີນແສອາວັກອິບິແສລາວວາກ໌<br>250 ແນເຈັນເອດປະສາວນ໌ ແອຈະປາກາດອະນາກາຣິເຈນີຍູ ເຫລາກອິເຈນີຍູ<br>Product Code : 82207<br>ທັກນັກເຈັນນ (Mer.1) :<br>(Ref.2) : 1254201                                                                                                    | ส่วนที่<br>รุงเททมหานคร 1016∂าคเรียนที่     | <ol> <li>(สำหรับนักเรียง<br/>1 ปีการศึกษา 256<br/>(ม.2/1)</li> </ol> |
|----------------------------------------------------------------------------------------------------|----------------------------------------------------------------------------------------------------|---------------------------------------------|----------------------------------------------------------------------|
| รายการที่                                                                                              | รายการ                                                                                                    |                                             | จำนวนเงิน                                                            |
| 1                                                                                                    | ค่าจ้างครูชาวต่างชาติ                                                                                                    |                                             | 500.00                                                               |
| 2                                                                                                    | ค่าจ้างครูเชี่ยวขาญเฉพาะสาขา                                                                                                    |                                             | 500.00                                                               |
| 3                                                                                                    | ค่าสาธารณูปโภคห้องเรียนปรับอากาศ                                                                                                    |                                             | 200.00                                                               |
| 4                                                                                                    | คำสอนคอมพิเตอร์                                                                                                    |                                             | 500.00                                                               |
| 5                                                                                                    | ค่าประกันชีวิตนักเรียน                                                                                                    |                                             | 200.00                                                               |
| 6                                                                                                    | ด่าจ้างบุลากรปฏิบัติงานในสถานศึกษา                                                                                                    |                                             | 900.0                                                                |
| 7                                                                                                    | ค่าตรวจสุขภาพนักเรียน                                                                                                    |                                             | 100.0                                                                |
| 8                                                                                                    | ค่าโครงการพิเศษ วิทย์ คณิต อังกฤษ ม.ดัน                                                                                                    |                                             | 10,000.00                                                            |
| เงินสด(ด้วอัก                                                                                          | าษร) หนึ่งหมิ่นสองพันเก้าร้อยบาทถั่วน                                                                                                    | รวม                                         | 12,900.00                                                            |
| หมายเหตุ<br>- ยอดเงินรวมขั<br>- ผู้จำระเงินเป็น<br>- สามารนำไปซ์<br>- กรณีมีเหตุขัดจำ<br>- หากเกินกำหน | งคั้น ยังไม่รวมดัทราท่ารรวมเนียมของรนาคาร<br>ผู้รับสิทธยุปท่ารรวมเนียมขางการในชักรา 10 บาท อัตราเดียวทั่วประเทศ<br>ระเวินได้ที่ชนาคารกรุปไหย จำกัด (มหารน) ทุกสาราทั่วประเทศ<br>ไขมันตนารแต่ประเป็นได้ กรุณาทิตต่อที่ Call Center 3 กรุปเหย โทร. 1551<br>ครับรับสำระเป็น ได้นักเรียนไปดีตต่อที่สามหะเป็อบของไระเรียน | สำหรับเจ้าห<br>ผู้รับเงิน                   | น้าที่อนาคาร<br>                                                     |
| References and                                                                                         | ใบแจ้งข่าระเงินบำรุงการศึกษา<br>โรงเรียนสตรีวัดอัปสรสวรรค์<br>เสดร์<br>หลังค์<br>เพลงคลังกับชี                                                                                                    | ส่วนที่ 2<br>ภาคเรียนที่<br>เช่น : เด็กหญิง | <b>(สำหรับธนาคาร</b> )<br>1 ปีการศึกษา 2564                          |
| Produ                                                                                                  | ct Code                                                                                                    | Int (Ref 2) + 12564201                      |                                                                      |

12,900

ท่านสามารถข้าระได้ทันที ผ่าน Mobile Banking Application ทุกธนา โดยสแกน OR Code หรือ BarCode ตระนี่

\*\* กำหนดขำระเงินที่ธนาคารกรุงไทยทุกสาขา ตั้งแต่วันที่ 15 พฤษภาคม 2564 - 15 มิถุนายน 2564 หรือสแกน QR Code หรือ BarCode ข้างล่างนี้เพื่อข้าระเ

เงินสด (ตัวเลข)